电气系实践教学中心实验预约平台使用说明

## 一、 电气系实践教学中心实验室预约平台网址

- 1. 登入网址: <u>http://app.glutnn.cn/lab/</u>
- 2. 通过 电气系网站——实践中心——实验预约 进入平台

| Add La Contraction 2 2000<br>(2) Add La Contraction 2 2000<br>(2) Add La Contraction 2 2000<br>(2) Add La Contraction 2 2000<br>(3) Add La Contraction 2 2000<br>(3 |           |      |                  |              |                |           |  |
|----------------------------------------------------------------------------------------------------|-----------|------|------------------|--------------|----------------|-----------|--|
| 网站首页                                                                                                    | 系部概况 师资队伍 | 专业建设 | 实践中心 招生就业        | 党建工作 团学工作    | 系部风采 技能鉴定 校企合作 | 工会工作 相关下载 |  |
|                                                                                                    |           | 1    | 实践教学中心简介<br>通知公告 | 实验室<br>实验室预约 | Farmer of      |           |  |

二、 账号注册

1. 首次使用该平台需要注册,点击注册选项进入账号注册界面

| 电气与电子工程系实                                            | 验室预约平台      |
|------------------------------------------------------|-------------|
|                                                      |             |
| 項制入収入「豆泵进行」「契約」 用户名: 密码: 验证码: ● 5 ● R (不区分大小写) 登录 注册 | 首次使用平台,请先注册 |

 职工号需要如实填写本人在职工号;如实填写教师姓名,姓名有误不能通过 审核;如实填写本人联系手机号码和邮箱,用于接收预约审核通知

| 约平台    |                      |                         |
|--------|----------------------|-------------------------|
|        | 【新教师注册】              | • 需用分校职工号注册             |
| *职工号:  |                      |                         |
| *密码:   |                      |                         |
| *重复密码: |                      | , 填写真实姓名, 姓名不           |
| *姓名:   |                      | 属于本校教师,将无法<br>通过审核。     |
| *联系电话: |                      | 博宁龙田故中迁和柳               |
| *电子邮箱: | (预约实验室的审核结果会发往此电子邮箱) | 箱,以便在预约过程<br>中,接接收相关通知。 |
|        | · 确定 · 返回 ·          |                         |
|        |                      |                         |
|        |                      |                         |

3. 提交注册信息后,等待管理员审核通过后即可登录使用实验预约平台

## 三、 实验室预约

- 1. 登入实验室预约平台后,通过左侧菜单进入预约选项:
- 1) 登记预约: 增加新的实验室预约。
- 2) 当前预约: 查看当前未过期的预约情况。
- 3) 历史预约: 查看已完成实验的预约历史记录。

| @ 性林识工大学为疗分校 电气与电子工程系实验室预约平台<br>GUILIN UNIVERSITY OF TECHNOLOGY AT NAMINING   |                          |                             |                      |  |  |  |
|-------------------------------------------------------------------------------|--------------------------|-----------------------------|----------------------|--|--|--|
| 系统主菜单           # 預約支発室         P           · 登记预约         P                  | 增加新快速查询                  | 新的实验室预约<br><sub>请输入标题</sub> |                      |  |  |  |
| ・当前的预约                                                                        | 青 <u>当前已</u><br>ID<br>27 | <u> </u>                    | 页,共1条记录<br>节次<br>3-4 |  |  |  |
| <ul> <li>:: 修政告日</li> <li>· 修改密码</li> <li>· 修改联系信息</li> <li>· 安全退出</li> </ul> | 已经完<br>密码修r<br>式)        | 成实验的预约<br>牧与联系信息修改(及时更新自己   | 的联系方                 |  |  |  |

 新增预约:选择预约的实验室名称,预约实验日期、节次,并填写专业班级、
 人数、课程名称、实验项目名称以及需求。确认无误,保存后等待管理人员 审核预约。通过审核的实验室预约,将会通过手机短信等方式通知到预约教师。

|                    | 如实按各项内容填       | [写预约 | 的信息,并保存 <b>当前栏目</b> : | 预约实验室 |  |
|--------------------|----------------|------|-----------------------|-------|--|
| * <u>实</u> 验室:     | 模拟电子技术实验室    ▼ |      |                       |       |  |
| *预约日期:             | 2018-07-15,星期日 | •    | 0                     |       |  |
| <mark>*</mark> 节次: | 1-2 寸*课时       | 2    | (如果是连续3节课,这里请改为       | 3)    |  |
| *使用人姓名:            | 汪鹏程            | *联系电 | 话: 18978170239        |       |  |
| *专业班级:             |                | *人数: |                       |       |  |
| *课程名称:             |                |      |                       |       |  |
| *实验项目名称:           |                |      |                       | )     |  |
| *设备耗材需求/其它需求:      |                |      |                       |       |  |
| •                  |                |      | ·保存·                  | 返回    |  |

说明:为了方便教师们的实验教学安排和实验室的管理,该实验预约平台初次开放使用, 如遇到问题或不够完善之处,请大家及时反馈信息到实验室管理人员处,以及时修改完善平 台。